## VELO Production Issue - Bug #22222

## [Chinese Language CR][SIT][Android] - Beneficiary Phone Number Switch Between Input and Title

23 June 2025 04:01 PM - Mohamad Zulhilmi

| Status:                                                                                                    | New                           | Start date:     | 23 June 2025 |
|----------------------------------------------------------------------------------------------------|-------------------------------|-----------------|--------------|
| Priority:                                                                                                    | Normal                        | Due date:       |              |
| Assignee:                                                                                                    | sengloong.khoo sengloong.khoo | % Done:         | 0%           |
| Category:                                                                                                    |                               | Estimated time: | 0.00 hour    |
| Target version:                                                                                                    |                               | Spent time:     | 0.00 hour    |
| Description                                                                                                    |                               |                 |              |
| Steps:<br>1. Select Administration > Beneficiary Management > OCBC Fund Transfer<br>2. Tap on "New Beneficiary" button<br>Actual result:<br>1. 00000000<br>2. 0000000<br>Expected result:<br>1. 0000000<br>2. 0000000<br>2. 00000000 |                               |                 |              |

## Files

Beneficiary phone number.jpg

42.5 KB 23 June 2025

Mohamad Zulhilmi